AUDIO

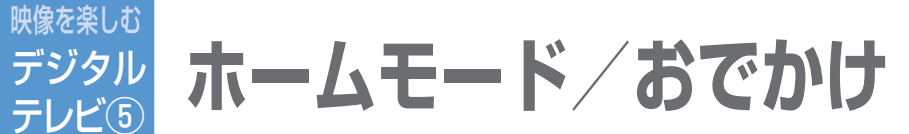

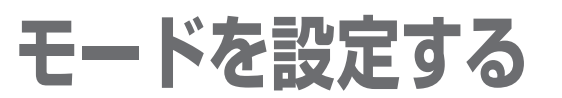

引っ越しなどで受信地域が変わったときや、 旅行先でテレビを見るときなどに、チャンネル を設定します。

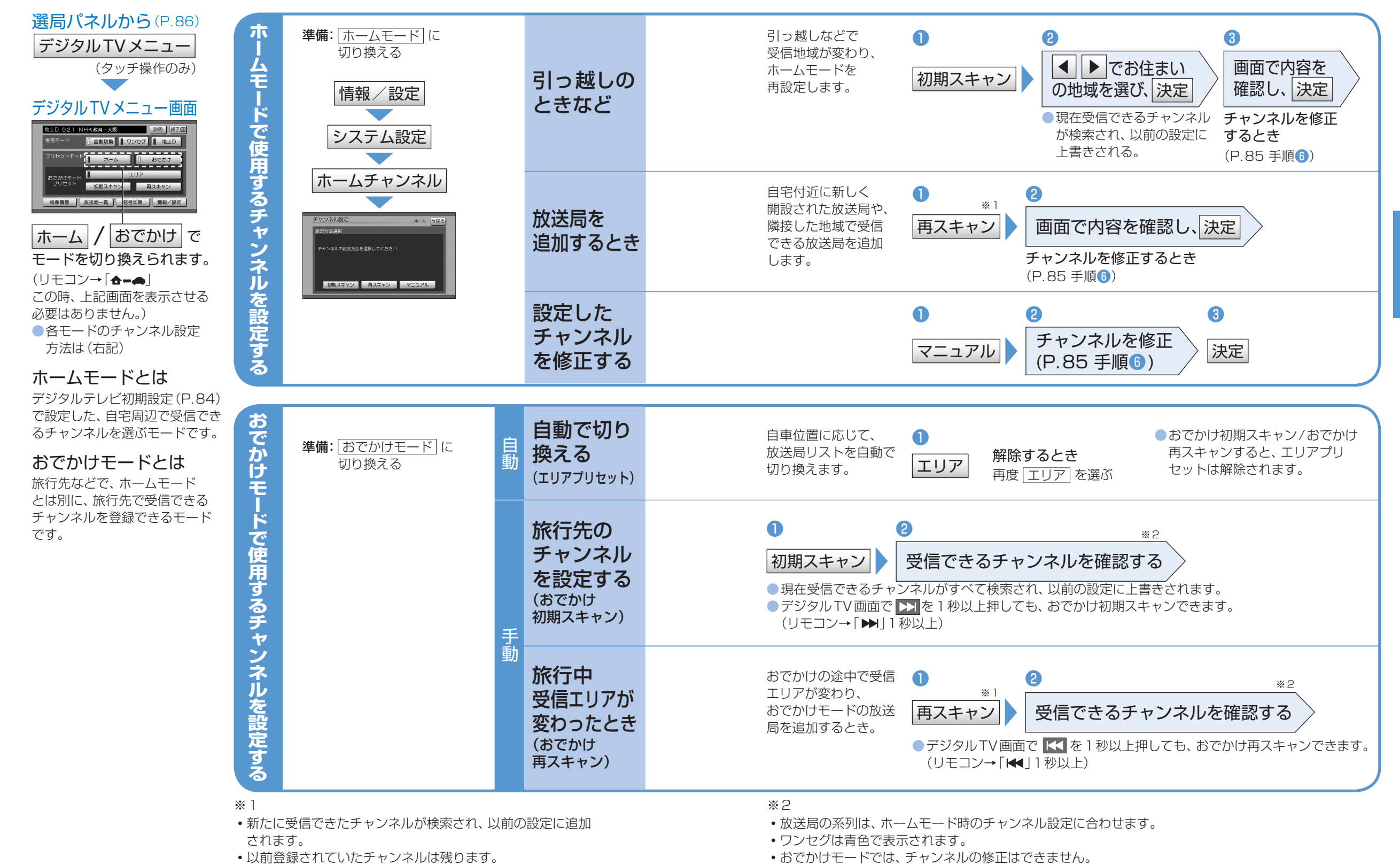

•一覧表示は、約10秒後に自動的に消去されます。